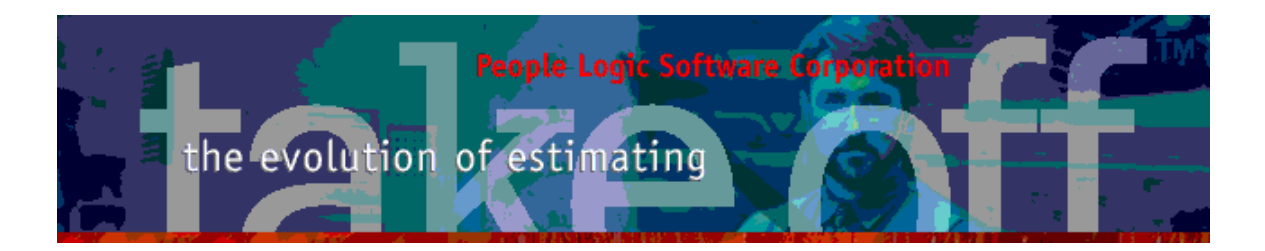

Update Bulletin 2.3.9.0

#### Hello

Portions of the current update have been requested by various users and have finally made their way to the runtime version. Since many features are packed together a special bulletin beyond the standard "What's New" text has been provided.

| Admin Groups                       | 2  |
|------------------------------------|----|
| Group types as tabs                | 2  |
| Group type filters                 | 2  |
| Group defaults shown               | 3  |
| Admin Material                     | 3  |
| Column Conversion/ UOM2 added      | 3  |
| Edit material                      | 3  |
| Catalog                            | 4  |
| Product edit                       | 4  |
| Labor UOM2/Conversion column added | 5  |
| Labor edit                         | 5  |
| Takeoff main grid                  | 6  |
| Column ExtraCount added            | 6  |
| Column Qty/UOM2 added              | 6  |
| Edit Takeoff item                  | 7  |
| Sell page                          | 7  |
| Sell Unit pricing                  | 7  |
| Dump button                        | 7  |
| Footer                             | 8  |
| Takeoff material summary           | 8  |
| Takeoff labor summary              | 9  |
| Takeoff summary                    | 9  |
| Menu                               | 10 |
| Edit Phase/Revision                | 10 |
| Edit UOM                           | 10 |
| Edit Prefernces User               | 11 |
| Edit Prefernces Labels             | 12 |

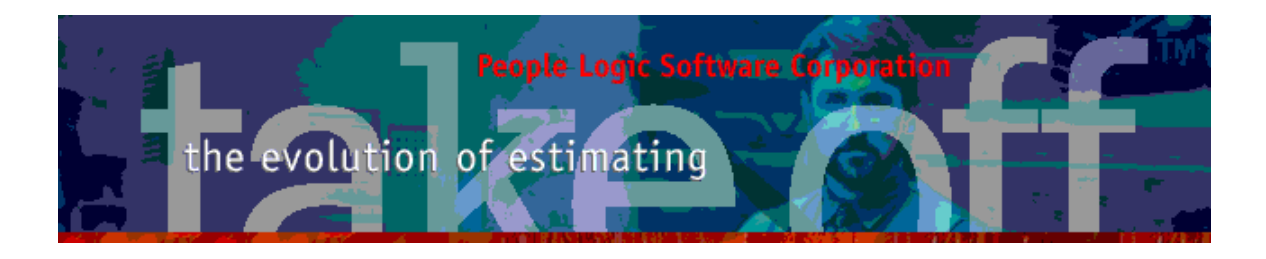

# Admin Groups

Groups have always been a challenge for new users and training sessions so some attempts have been made for simplification. Returning to Group sections will position cursor to last legal(non empty) category.

| Option                               | Material     |     | Labor                    | Groups            |        |        |
|--------------------------------------|--------------|-----|--------------------------|-------------------|--------|--------|
| Starlight Jewellers                  |              | I]  | tem                      | Material Name     | ИОМ    | Cost   |
| 🖃 Cabinet                            |              |     | Door/Drw front           | PL1 3/4MDF Liner  | Sqft.  | \$2.50 |
| Carcass (C)                          | l            |     | Door/Drw front thick     | PL1 1-0PB Liner   | Sqft.  | \$3.00 |
| Drawer box                           | : (C)        | 💋 E | Edging door              | 15/16 x 1/8 PVC1  | Linft. | \$0.33 |
| Finish p                             | anel (F)     | 🗗 E | Edging door thick        | 1-5/16 x 1/8 PVC1 | Linft. | \$0.40 |
| Hidwi (H)                            |              | 💋 E | Edging finished end      | 15/16 x 1/8 PVC1  | Linft. | \$0.33 |
| Hidw2 (H)                            |              | 🗐 F | Finished end applied     | PL1 VG.           | Sqft.  | \$1.15 |
| E Counter                            |              | Ø F | Finished end integral    | PL1 3/4MDF Liner  | Sqft.  | \$2.50 |
| Deck (C)<br>S = Face (F<br>Hadware ( | )<br>H)<br>/ |     | ab-Beech /Cab-Birch Cab- | 1am /Default/FI / |        |        |
|                                      |              |     | ap-peech Cap-blich VCap- |                   |        |        |

### Group types as tabs

The tabs are functionally similar to the original radio buttons but tied to the outline. Their names can be preset in Edit|Prefernces|Labels.

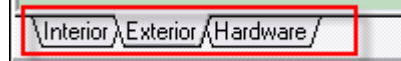

### **Group type filters**

Categories where the current component types exist are now marked on the outline. Thus only these categories contain the current type.

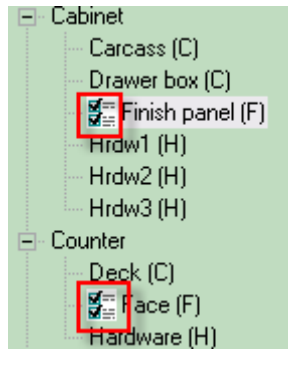

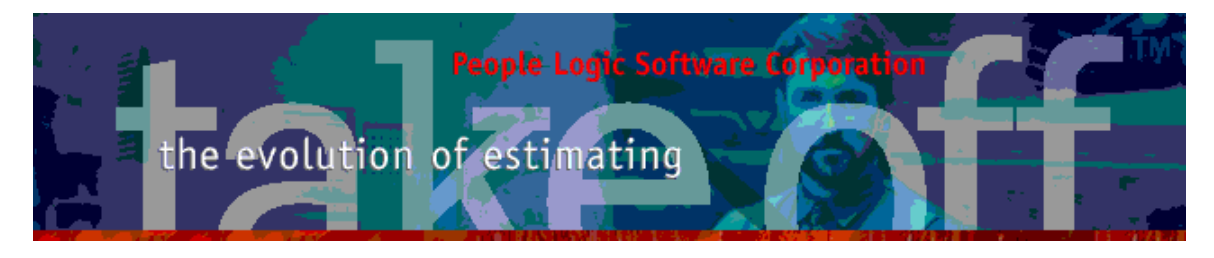

# Group defaults shown

Defaults marked in yellow. Set in Edit|Projects

\Cab-Beech (Cab-Birch Cab-Plam (Default(F) /

# Admin Material

# Column Conversion/ UOM2 added

| See material               | editor. |            |       |        |       |              |             |        |
|----------------------------|---------|------------|-------|--------|-------|--------------|-------------|--------|
| Material Name              | UOM     | Conversion | UOM2  | Cost   | Waste | Last Updated | Labor Items | Buyout |
| 1-0 Birch G1S              | Sqft.   | 32         | Sheet | \$2.05 | 0%    | 02/07/2008   |             |        |
| 1-0 Birch G2S              | Sqft.   | 32         | Sheet | \$2.03 | 0%    | 02/07/2008   |             |        |
| 1/2 Baltic beech           | Sqft.   | 32         | Sheet | \$1.55 | 0%    | 02/07/2008   |             |        |
| 1/2 Birch G1S              | Sqft.   | 32         | Sheet | \$1.40 | 0%    | 02/07/2008   |             |        |
| 1/2 Birch G2S              | Sqft.   | 32         | Sheet | \$1.55 | 0%    | 02/07/2008   |             |        |
| 1/2 Oak G1S                | Sqft.   | 32         | Sheet | \$1.95 | 0%    | 02/07/2008   |             |        |
| 3/4 Beech G1S              | Sqft.   | 32         | Sheet | \$1.95 | 0%    | 02/07/2008   |             |        |
| 3/4 Beech G2S              | Sqft.   | 32         | Sheet | \$2.65 | 0%    | 02/07/2008   |             |        |
| 3/4 Birch G1S              | Sqft.   | 32         | Sheet | \$1.55 | 0%    | 02/07/2008   |             |        |
| 3/4 Birch G2S              | Sqft.   | 32         | Sheet | \$1.71 | 0%    | 02/07/2008   |             |        |
| 3/4 Birch G2S (Door grade) | Sqft.   | 32         | Sheet | \$1.75 | 0%    | 02/07/2008   |             |        |
| 3/4 Fir G1S                | Sqft.   | 32         | Sheet | \$1.00 | 0%    | 02/07/2008   |             |        |
| 3/4 Fir G2S                | Sqft.   | 32         | Sheet | \$1.32 | 0%    | 02/07/2008   |             |        |
| 3/4 Sheathing              | Sqft.   | 32         | Sheet | \$2.00 | 10%   | 12/07/2008   |             |        |

# Edit material

Conversion to an alternate UOM2 is possible by selecting UOM2 units from selection list and then providing the conversion constant below. Thus how many UOM1s are needed per new UOM2. Example:

To express UOM2 as Sheet set the conversion to 32. Thus 32 sqft per sheet.

If the required UOM is not in the list it may be added using the UOM editor button next to UOM1 selector or from main Edit|Uom menu.

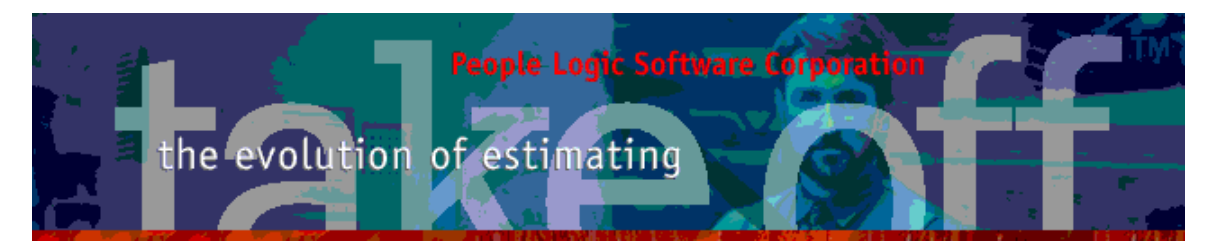

| 😢 Ed | it Materia |                                   |
|------|------------|-----------------------------------|
| Ma   | terial     | Labor                             |
|      | Material   | 3/4 Birch G29                     |
|      | UOM        | Sqft.                             |
|      | Cost       | \$1.71 Last updated: July 2, 2008 |
|      | Waste      | 0 %                               |
|      |            |                                   |
|      | Supplier   | <b>•</b>                          |
|      | Stock code |                                   |
| [    | UOM2       | Sheet                             |
|      | Conversion | 32 Sqft. per Sheet                |
|      | Buyout     |                                   |
|      |            |                                   |
|      |            | Save Cancel Help                  |

# Catalog

#### **Product edit**

All products are allowed a secondary UOM2 which can be set using an expression instead of a simple constant as per materials or labor only. This secondary unit is always multiplied by the primary unit count within takeoff. Simply double clicking in the edit region for Qty2 activates the existing expression builder or you may type the expression manually. Example:

- To express UOM2 as Linft of product width use Lin\_wid or Parentwidth/12.
- To express UOM2 as Area of product front face use Area or Parentwidth\*ParentHeight/144.

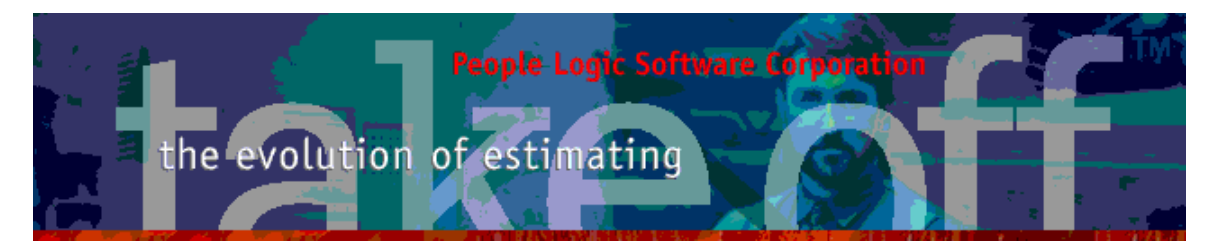

| 😢 Edi | t pro   | duct   |         |            |          |     |                | Į            | × |
|-------|---------|--------|---------|------------|----------|-----|----------------|--------------|---|
| Gene  | eral    | 0      | otion   | Gra        | aphic    |     |                |              |   |
|       | Na      | me     | B303    |            |          |     |                |              |   |
|       | Exp     | port   |         |            |          |     |                |              |   |
|       | UO      | IM1    | Each    |            |          |     |                | -0           |   |
|       | UO      | IM2    | Linft.  |            |          |     |                | •            | 1 |
|       | նե      | 2      | Lin_wid | ł          |          |     |                |              |   |
| Def   | ault Di | mensio | ons     |            |          |     |                |              | 1 |
|       | T       | уре    | Width   | x Heigl    | ht x Dep | oth |                | •            |   |
|       | W       | /idth  | 18      |            |          | _   |                | •            |   |
|       | Н       | eight  | 36      |            |          |     |                | -            |   |
|       | D       | epth   | 24      |            |          |     |                | •            |   |
|       |         |        |         |            |          | _   |                |              | _ |
|       |         |        |         | <u>S</u> a | ave      |     | <u>C</u> ancel | <u>H</u> elp |   |

#### Labor UOM2/Conversion column added

|    | UOM   | Rate    | ltem            | Conversion | UOM2 | Site |
|----|-------|---------|-----------------|------------|------|------|
| 2  | Hours | \$20.00 | Install counter | 8          | Days | x    |
| 9  | Hours | \$20.00 | Install splash  | 8          | Days | х    |
| -  | Hours | \$20.00 | Install vanity  | 8          | Days | х    |
| 35 | Hours | \$20.00 | Mitre           | 8          | Days | х    |
| ÷  | Hours | \$20.00 | Sink cutout     | 8          | Daus | x    |

#### Labor edit

All labor items are allowed a secondary UOM2 using a conversion constant similar to materials. Example:

To express UOM2 as Days set the conversion to 8. Thus 8 hours per day.

| 😢 Edit | a Labor Item                        | 🔀                              |
|--------|-------------------------------------|--------------------------------|
| 1      | Name<br>Export<br>UOM1<br>Cost/UOM1 | Install counter<br>Hours<br>20 |
|        | UOM2<br>Conversion<br>Site          | Days                           |
|        | 0.00                                | <u>Save</u> <u>Cancel Help</u> |

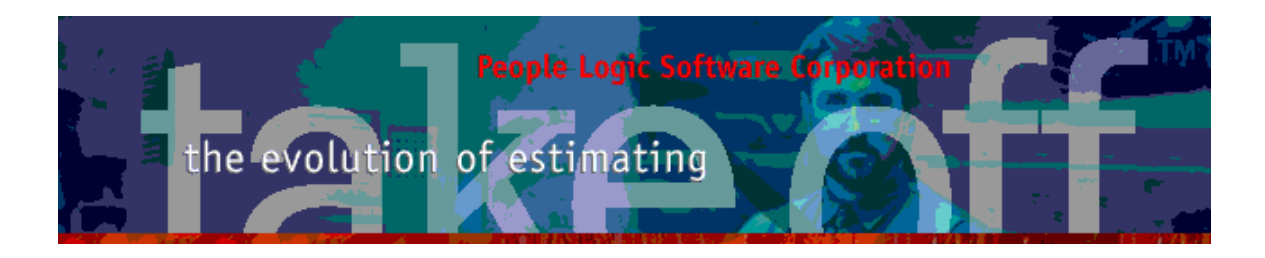

# Takeoff main grid

# Column ExtraCount added

Takeoff items with extra costs will show a count of rows of extra items.

|   | Location   | ExtraCount | ID |          | Qty | Product     | Comments            | Width | Height | Depth | Interior   | Ex   |
|---|------------|------------|----|----------|-----|-------------|---------------------|-------|--------|-------|------------|------|
|   | Office 1   |            | 2  | <b>Í</b> | 2   | B303        |                     | 18    | 30     | 24    | Cab-Birch  | Caþ  |
|   | Office 1   |            | 3  | <b>=</b> | 2   | B302        |                     | 36    | 30     | 18    | Cab-Birch  | CĹ.  |
|   | Office 1   |            | 4  | <b>=</b> | 2   | B302        |                     | 36    | 30     | 18    | Cab-Birch  | Cab  |
|   | Office 1   |            | 5  | <b>=</b> | 1   | B302        |                     | 36    | 30     | 18    | Cab-Birch  | Cé   |
|   | Office 1   |            | 6  | -        | 1   | False front | Modesty panel       | 24    | 72     |       | Cab-Birch  | Cab  |
| > | Office 1 🕻 | 1          | 7  |          | 1   | T110        | Allow column cutout | 30    | 0      | 74    | Default(C) | D.   |
|   | Office 1   |            | 8  | 3        | 100 | Crown       |                     |       |        |       | Default(C) | Dera |

One row of Extra site labor was added. Note that the comment was also used.

| Qty | UOM   | Desct            | Cost    |
|-----|-------|------------------|---------|
| 2   | Hours | Extra site labor | \$40.00 |

# Column Qty/UOM2 added

A secondary unit was introduced for all products. This is defined as an expression in Catalog|Product|Edit item. Below you will see 2(each) items of B303 whose width are 18 inches each. Using UOM2 we can determine that this represents 3 Linft.

|   | Location | ExtraCount | ID  |   | Qty | Units  | Qty | Units2 | Product     | Width | Height | Depth 🦯 |
|---|----------|------------|-----|---|-----|--------|-----|--------|-------------|-------|--------|---------|
| > | Office 1 |            | 2   | É | 2   | Each   | 3   | Linft. | B303        | 18    | 30     | 2       |
|   | Office 1 |            | 3   | Ξ | 2   | Each   | 6   | Linft. | B302        | 36    | 30     | 185     |
|   | Office 1 |            | 4   | 8 | 2   | Each   | 6   | Linft. | B302        | 36    | 30     | 1,      |
|   | Office 1 |            | 5   | Ξ | 1   | Each   | 3   | Linft. | B302        | 36    | 30     |         |
|   | Office 1 |            | 6   | - | 1   | Each   | 1   | Each   | False front | 24    | 72     |         |
|   | Office 1 | 1          | - 7 |   | 1   | Each   | 2.5 | Linft. | T110        | 30    | 0      | 7/      |
|   | Office 1 |            | 8   | ≫ | 100 | Linft. | 100 | Linft. | Crown       |       |        |         |

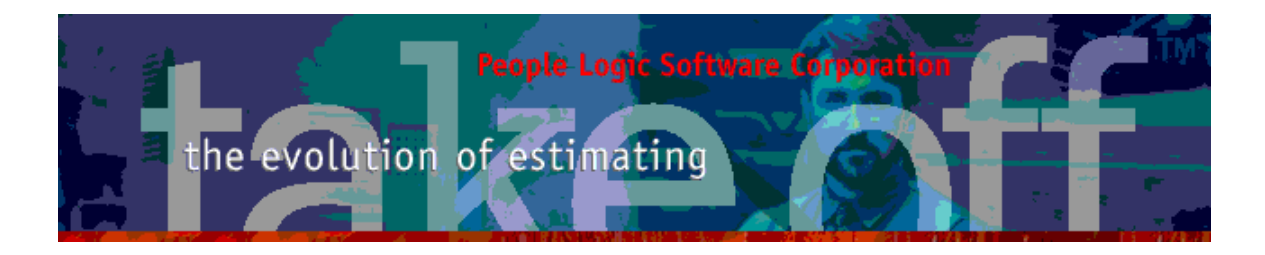

# Edit/Takeoff item

#### Sell page

Costs may be individually toggled to determine their individual impact on final sell price. Example – exclude site work.

| $\mathbf{\Sigma}$ | Material | \$67.36               | 27.1% |
|-------------------|----------|-----------------------|-------|
| $\mathbf{>}$      | Buyout   | \$0.00                | 0.0%  |
| $\mathbf{>}$      | Labor    | \$64.91               | 26.2% |
|                   | Site     | \$5.00                | 2.0%  |
|                   |          |                       |       |
|                   | Subtotal | \$137.27              | 55.3% |
|                   |          |                       |       |
|                   | Markup   | \$28.21               | 11.4% |
|                   | Profit   | \$82.74               | 33.3% |
|                   |          | Second and the second |       |

# Sell Unit pricing

Unit pricing is enhanced using UOM2 to allow pricing per ft, sqft or any other function of product dimensions or options.

| General | Option   | Material                    | Labor | Extra Cost                                                                      | S | ell                                                         |                                                                                                    |                                                                         |
|---------|----------|-----------------------------|-------|---------------------------------------------------------------------------------|---|-------------------------------------------------------------|----------------------------------------------------------------------------------------------------|-------------------------------------------------------------------------|
| General | Cost bre | Materia<br>akout<br>Materia | Labor | Extra Cost<br>Material 32.2 %<br>Jabor 23.9 %<br>Markup 10.6 %<br>Profit 33.3 % |   | Mater<br>Buyou<br>Labor<br>Site<br>Subto<br>Marku<br>Profit | ial \$134.77<br>ial \$134.77<br>\$0.00<br>\$99.82<br>\$10.00<br>tal \$234.52<br>p \$44.42<br>\$139.46<br>\$139.46<br>\$139.46<br>\$139.46<br>\$139.46<br>\$139.46<br>\$139.46<br>\$139.46<br>\$139.46<br>\$139.47<br>\$139.76<br>\$139.76<br>\$10.00<br>\$10.000<br>\$10.000<br>\$10.000<br>\$10.000<br>\$10.000<br>\$10.000<br>\$10. | 32.2%<br>0.0%<br>21.5%<br>2.4%<br>3 56.1%<br>10.6%<br>3 33.3%<br>3 100% |
| Markup  |          | Profit                      |       |                                                                                 |   | Per Li                                                      | acn ≱209.21<br>nft. \$41.84                                                                                                    |                                                                         |

#### **Dump button**

A printable dialog of all information from takeoff Edit|Item pages.

| Dump | <u>S</u> ave | <u>C</u> ancel | <u>H</u> elp |
|------|--------------|----------------|--------------|
|------|--------------|----------------|--------------|

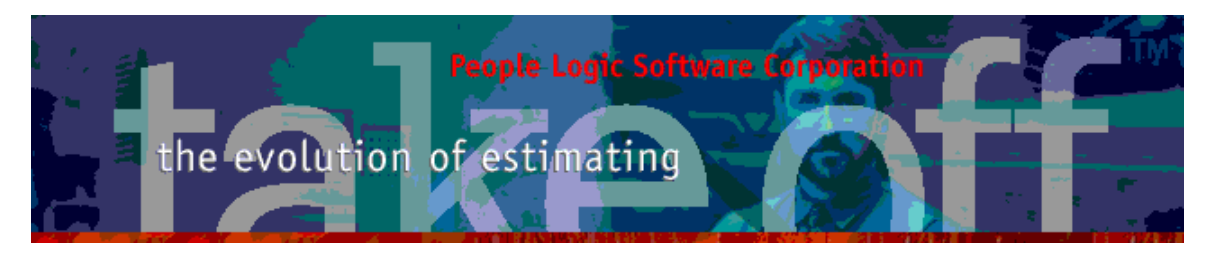

#### Footer

Footer information now separates individual material1/material2 and labor1/labor2 costs plus their markups and profits.

|                    | Maunfacturing/Direct | Buyout/Site | Markup   | Profit   | Total Sell |
|--------------------|----------------------|-------------|----------|----------|------------|
| Material           | \$1,337.66           | \$0.00      | \$133.77 | \$735.71 | \$2,207.14 |
| Labor(22.2 + 15.8) | \$443.63             | \$315.00    | \$259.09 | \$508.86 | \$1,526.57 |
|                    |                      |             |          |          | \$3 733 71 |

# Takeoff material summary

Material may now have an alternate UOM. Example – sqft expressed as sheet counts. Toggle between measures with "Convert to UOM1" button.

| Qty       | UOM                  | Classification 🖉                  | Name                      | Cost         | Indir |
|-----------|----------------------|-----------------------------------|---------------------------|--------------|-------|
| 0.15      | Rolls                | Edging                            | 15/16 x .018 PVC Birch    | \$10.68      |       |
| 0.23      | Rolls                |                                   | 15/16 x 1/8 PVC Birch     | \$57.12      |       |
| 168.00    | Each                 | Hardware                          | 8mm Beech Dowell          | \$1.68       |       |
| 16.00     | Pair                 |                                   | Blum bs230 20             | \$48.00      |       |
| 16.00     | Each                 |                                   | Chrome 4 inch wire D pull | \$9.60       |       |
| 16.00     | Each                 |                                   | Kenstin cabinet lock      | \$400.00     |       |
| 100.00    | Linft.               | Mouldings                         | Crown 1x4 birch           | \$150.00     |       |
| 2.77      | Sheet                | Sheet Goods                       | 1/2 Baltic beech          | \$137.18     |       |
| 1.97      | Sheet                |                                   | 1/2 Birch G1S             | \$88.20      |       |
| 0.78      | Sheet                |                                   | 3/4 Beech G1S             | \$48.75      |       |
| 1.50      | Sheet                |                                   | 3/4 Beech G2S             | \$127.20     |       |
| 3.00      | Sheet                |                                   | 3/4 Birch G1S             | \$151.90     |       |
| 1.10      | Sheet                |                                   | 3/4 Sheathing             | \$77.96      |       |
| 0.48      | Sheet                |                                   | Brown backer              | \$3.85       |       |
| 0.69      | Sheet                |                                   | PL1 GP                    | \$25.54      |       |
|           |                      |                                   |                           |              |       |
| Cost = \$ | 1,337.66 [\$1,337.66 | 6 Maunfacturing + \$0.00 Buyout ] |                           | Convert to L | JOMD  |

Right clicking on a material item will show Gross quantity and waste. Editing material unit costs are also possible in place by double clicking.

| 101.01 | C _4  |      |                                       | D L                           | l        |  |
|--------|-------|------|---------------------------------------|-------------------------------|----------|--|
| 20.00  | Sqft. |      |                                       | 3/4 Wht Melamine G2S          | \$19.00  |  |
| 67.22  | Sqft. | Gros | ss Qty = 254.1 Sqrt. @ 2.00 ea. [10 ' | <sup>% waste</sup> j mine G1S | \$53.78  |  |
| 228.67 | Sqft. | ~    |                                       |                               | \$508.15 |  |
| 9.00   | Sqft. |      |                                       | 3/4 Birch G2S (Door grade)    | \$15.75  |  |
| 253.83 | Sqft. |      |                                       | 3/4 Birch G1S                 | \$393.44 |  |

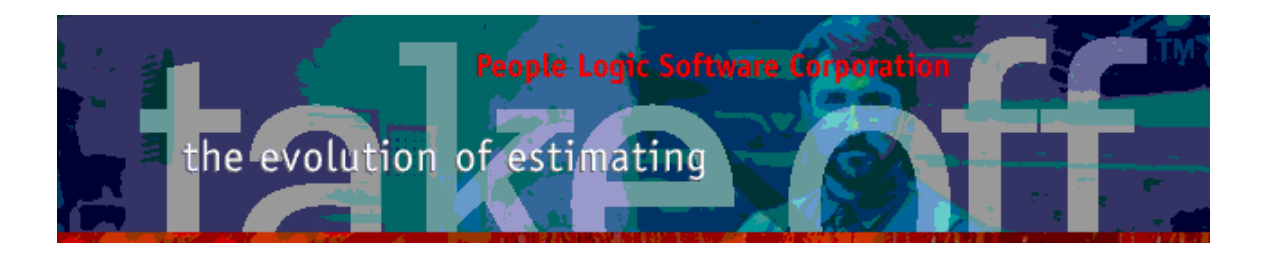

# Takeoff labor summary

|                      | Labor may                                       | <sup>,</sup> have an alternate UOM. Exa | mple – Hours express | ed as Da     | iys. |
|----------------------|-------------------------------------------------|-----------------------------------------|----------------------|--------------|------|
| Qty                  | ИОМ                                             | Classification                          | Name                 | Cost         | Indi |
| 0.05                 | Days                                            | Manufacturing                           | Assemble case        | \$59.50      |      |
| 0.09                 | Days                                            |                                         | Assemble drawer      | \$120.00     |      |
| 0.52                 | Hours                                           |                                         | Assemble top         | \$10.35      |      |
| 0.32                 | Hours                                           |                                         | Attach hardware      | \$51.20      |      |
| 0.05                 | Hours                                           |                                         | Edge band            | \$15.20      |      |
| 0.18                 | Hours                                           |                                         | End bore             | \$27.77      |      |
| 0.13                 | Hours                                           |                                         | Handling parts       | \$100.00     |      |
| 0.03                 | Hours                                           |                                         | Line bore            | \$3.67       |      |
| 0.30                 | Hours                                           |                                         | Panel layup          | \$6.02       |      |
| 0.25                 | Hours                                           |                                         | Panel saw            | \$36.07      |      |
| 0.05                 | Hours                                           |                                         | Router               | \$13.85      |      |
| 2.00                 | Hours                                           | Site                                    | Extra site labor     | \$40.00      | x    |
| 0.(6                 | Days                                            |                                         | Install cabinet      | \$70.00      | x    |
| 0.03                 | Days                                            |                                         | Install counter      | \$5.00       | x    |
| 1.25                 | Days                                            |                                         | Install moulding     | \$200.00     | ×    |
|                      |                                                 |                                         |                      |              |      |
| Qty = 3<br>Cost = \$ | 87.9 [22.2 Direct + 15<br>8758.63 [\$443.63 Dir | 5.8 Site ]<br>ect + \$315.00 Site ]     | (                    | Convert to U | DM1  |

# Takeoff summary

#### Product summary will use either UOM1 or UOM2.

| Qty                                          | ИОМ                                        | Name        | Material | Labor           |
|----------------------------------------------|--------------------------------------------|-------------|----------|-----------------|
| 15.00                                        | Linft.                                     | B302        | \$738.23 | \$321.33        |
| 3.00                                         | Linft.                                     | B303        | \$343.56 | \$163.96        |
| 100.00                                       | Linft.                                     | Crown       | \$150.00 | \$200.00        |
| 1.00                                         | Each                                       | False front | \$38.52  | \$3.43          |
| 2.50                                         | Linft.                                     | T110        | \$67.36  | \$69.91         |
|                                              |                                            |             |          |                 |
|                                              |                                            |             |          |                 |
| Material Cos<br>Labor Cost =<br>Total Cost = | t = \$1,337.66<br>= \$758.63<br>\$2,096.29 |             |          | Convert to UOM1 |

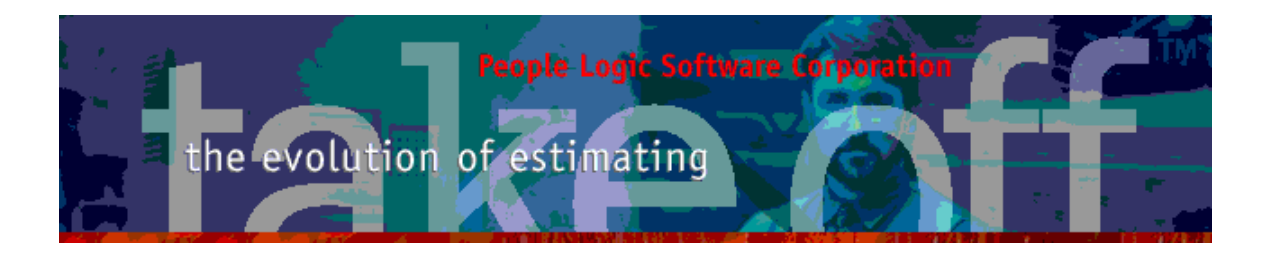

#### Menu

#### Edit|Phase/Revision

A common phase/revision editor was added and is also available where phase selections are made. The status bar will show usage within takeoff and prevent deletion of used items.

| 😵 Phase li: | st editor                |                 | _ 🗆 🔀    |
|-------------|--------------------------|-----------------|----------|
| Name        | Phase 2                  |                 |          |
| Title       | Finish Carpentry         |                 | Save     |
| Issued      | July 2, 2008             |                 | -        |
|             |                          |                 |          |
| Add Delete  | Export                   |                 |          |
| Name        | Title                    | Issue_Date Used | <u>^</u> |
| Phase 1     | Casework and tops        | 02/07/2008 Yes  |          |
| Phase 2     | Finish Carpentry         | 02/07/2008 Yes  |          |
| Phase 3     | Custom                   | 02/07/2008 Yes  |          |
|             |                          |                 |          |
| Records=3   | Used by 4 takeoff items. |                 |          |

An issue date was also added which can be seen on takeoff summary by Phase.

| Qty    | UOM | Phase                                   | Material   | Labor      |
|--------|-----|-----------------------------------------|------------|------------|
| 70.00  |     | Phase 1-Casework and tops: July 2, 2008 | \$2,992.28 | \$2,806.49 |
| 902.00 |     | Phase 2-Finish Carpentry: July 2, 2008  | \$1,506.00 | \$1,875.00 |
| 9.00   |     | Phase 3-Custom: July 2, 2008            | \$1,646.15 | \$349.02   |

#### Edit|UOM

A common UOM editor was added and is also available where UOM selections are made. Pages separate different types of UOM. The status bar will show usage within takeoff and prevent deletion of used items.

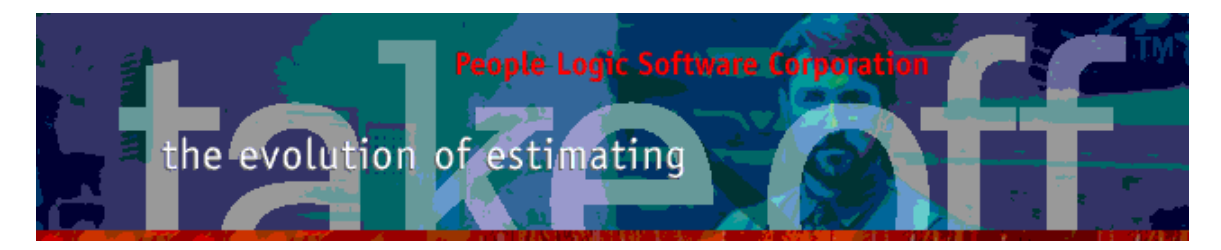

| ۰  | Edit Unit   | Of Measure items         | $\mathbf{X}$ |
|----|-------------|--------------------------|--------------|
|    | Name        | Bdft. Save               | ٦            |
|    | ,           |                          |              |
|    |             |                          |              |
| _^ | Add Delete  |                          |              |
| Г  | Name        | Used                     |              |
| Þ  | Bdft.       |                          |              |
|    | Case        |                          |              |
|    | Each        | Yes                      |              |
|    | Linft.      | Yes                      | ≣            |
|    | Pair        | Yes                      |              |
|    | Rolls       | Yes                      |              |
|    | Sheet       |                          |              |
|    | Sqft.       | Yes                      |              |
|    |             |                          |              |
|    |             |                          |              |
|    |             |                          | ~            |
| F  | Product Lab | or Material              |              |
| Re | ecords=8    | Used by 3 Product items. | _            |
|    |             | <u>D</u> k               |              |

### Edit|Prefernces|User

Many of the preference settings were eliminated and some moved to Edit|Project. Form position saving was added which is useful for dual monitor scenarios where certain forms should default to your other monitor. Columns and forms positions can always be reset to default positions.

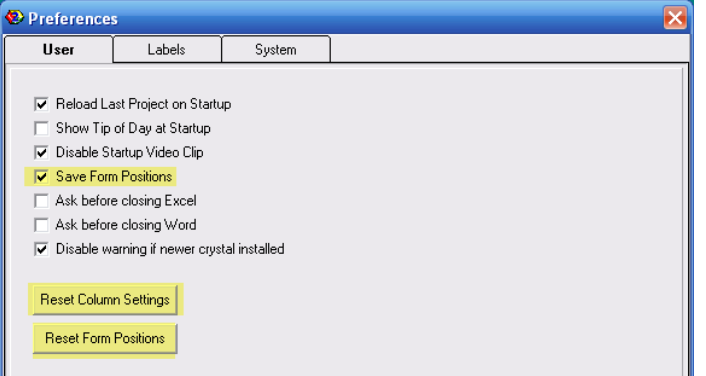

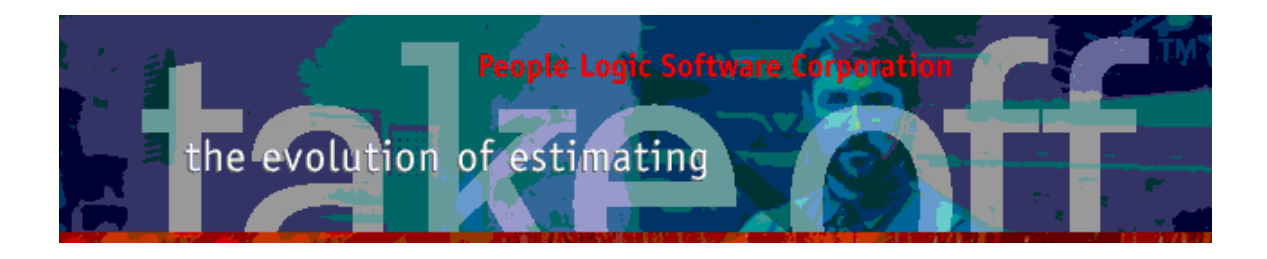

### Edit|Prefernces|Labels

Many labels (Captions) to fields may be user modified. Since these are local to a machine you may share your captions with other users by exporting them to your desktop and allowing other to import that file.

| 😵 Preferences 👘 |           |             |                 | ×        |
|-----------------|-----------|-------------|-----------------|----------|
| User            | Labels    | System      |                 |          |
|                 | Default   | l           | User            |          |
| Alteration1     | Phase     | F           | Phase           |          |
| Alteration2     | Revision  | F           | Revision        |          |
| Contact1        | Contact1  | ł           | Arch            |          |
| Contact2        | Contact2  | (           | Contact2        |          |
| Contact3        | Contact3  | (           | Contact3        |          |
| Contact4        | Contact4  |             | Contact4        |          |
| General1        | Qty       |             | Qty             |          |
| General2        | Width     | 1           | Width           |          |
| General3        | Height    | ł           | Height          |          |
| General4        | Depth     | [           | Depth           |          |
| Group1          | Construct | ion J       | Interior        |          |
| Group2          | Finish    | E           | Exterior        |          |
| Group3          | Hardware  | ł           | Hardware        |          |
| Labor1          | Direct    | [           | Direct          |          |
| Labor2          | InDirect  | \$          | Site            |          |
| Location1       | Location  | l           | Location        |          |
| Location2       | Drawing   | [           | Drawing_Section |          |
| Location3       | Section   |             | General Finish  | <b>~</b> |
| Reset           | ToDesktop | FromDesktop |                 |          |

*Note – all UOM2 information is also available to plExport , tkOffice and some reports* 

Any comments are welcome for future enhancements. Thank you People Logic Software